# Getting Started With...

# The Impulse Suite

By Ed Downs

# Getting Started with The Impulse Suite

"Congratulations! You have just purchased one of the most powerful Trading Packages I have ever created." - Ed Downs

Contents

- The Impulse MACD Indicator
- Interpreting Impulse MACD
- Filters and Trend Indicators
- Strategies and OmniScans
- Trading with The Impulse Suite

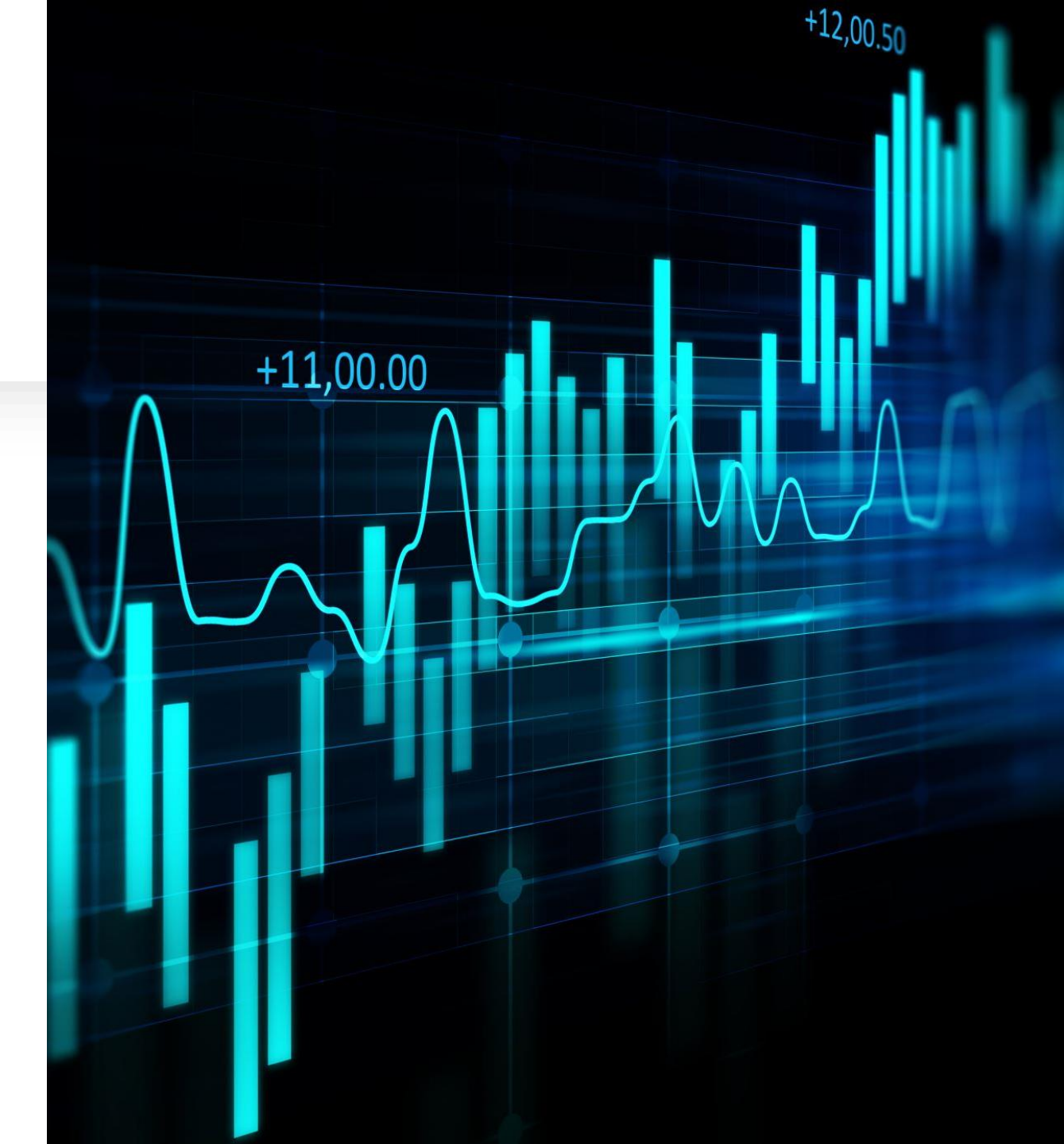

# Origin of the Impulse MACD Indicator

Impulse MACD was created by TradingView user "LazyBear" \*

Many traders have posted videos on YouTube that compare Impulse MACD to Classic MACD, along with explanations of various trading methods, to be used primarily in Real Time.

However, it is also <u>EXTREMELY EFFECTIVE</u> for End of Day Trading.

Generally, Impulse MACD

- Is Smoother than Classic MACD.
- Has a Trend Property that Classic MACD does not have.
- Can "flatline" in Periods of Inactivity, which makes it easier to identify and trade breakouts.

\* Impulse MACD is a publicly available indicator that is featured at the following URL on TradingView. The Pine Script code for the indicator is provided. <u>https://www.tradingview.com/script/qt6xLfLi-Impulse-MACD-LazyBear</u>

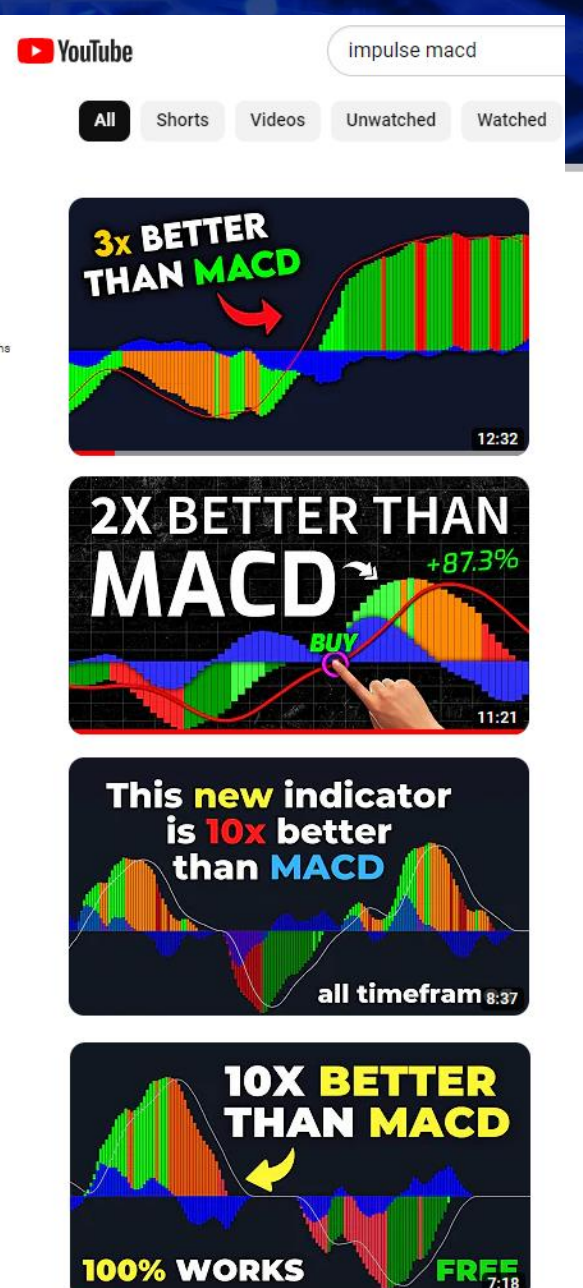

YouTube Videos

# The Signal Line and Histogram

The **Signal Line** is generated using a Simple Moving Average of *iMACD*.

Crossings of the Signal Line constitute a Buy or Sell Signal.

The indicator is usually plotted with a **Histogram** that is the difference between the iMACD Line and the Signal Line.

Changes in the Histogram amplify the Signal Line crossings.

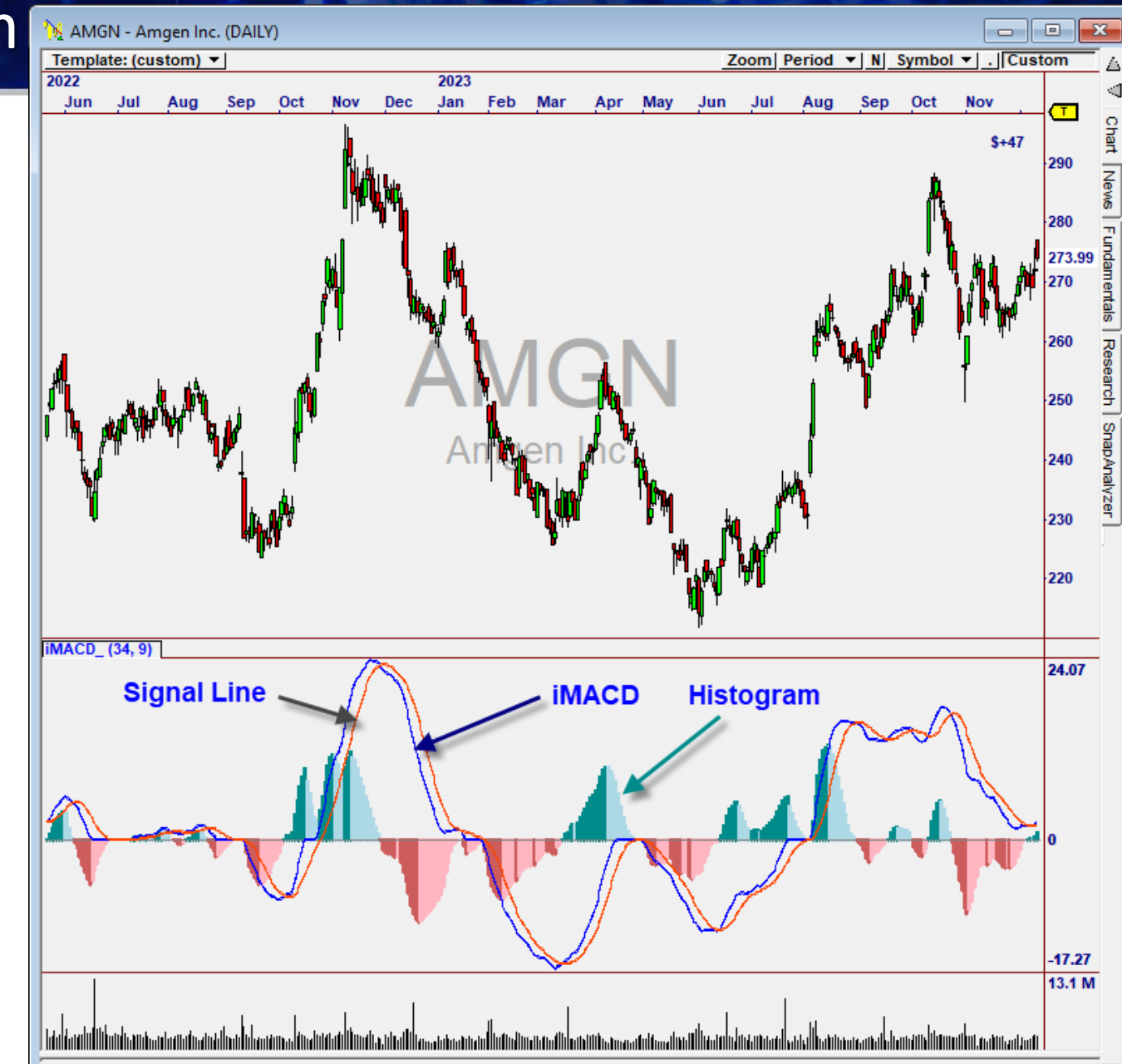

## **Comparing Impulse MACD to Classic MACD**

**Classic MACD** is the difference of two Moving Averages (26 & 12 by default) with a 9-period trigger line.

Impulse MACD (*iMACD*) looks similar, but uses a single MA of price, adjusted with EMA's of the Highs and Lows to reduce "noise". This makes the indicator **smoother** and less subject to false signals.

In addition, *iMACD* shows <u>general</u> <u>trend direction</u> when above or below zero.

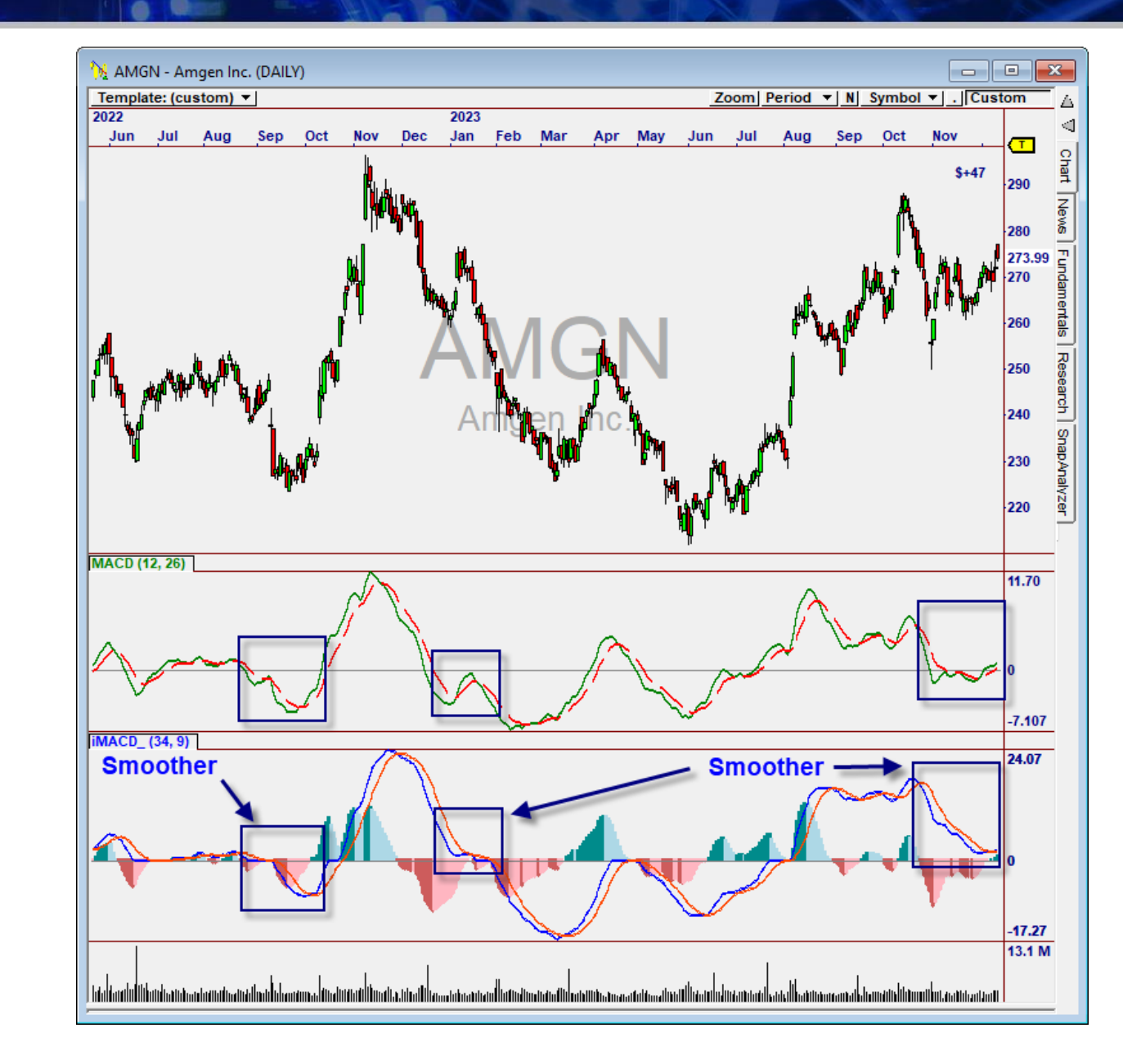

# Interpreting *iMACD*

# Impulse Moves

An "impulse move" happens each time *iMACD* crosses the Signal Line.

The size and velocity of each "impulse" is indicative of the force behind the move.

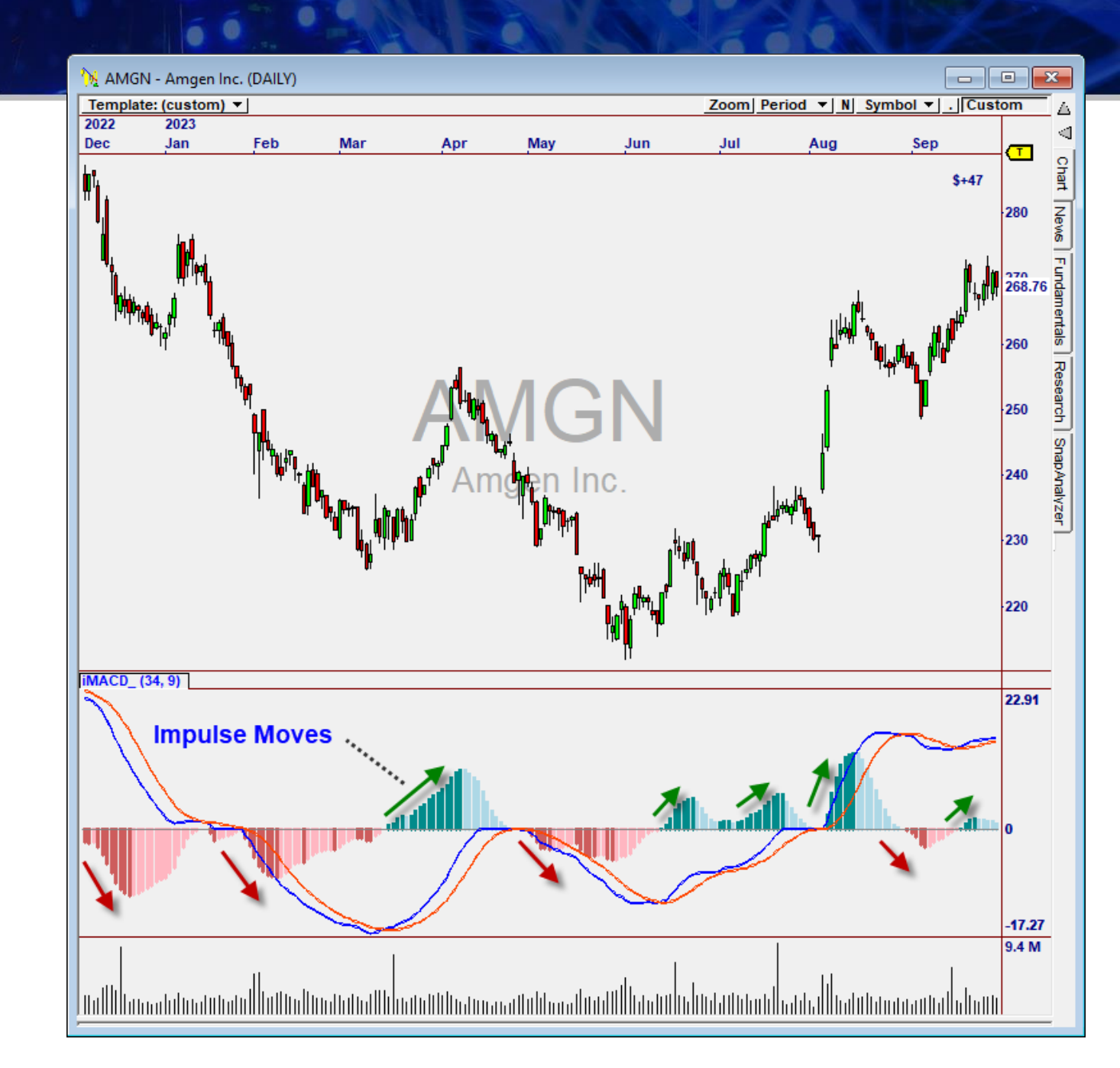

# **Breakout Condition**

Because iMACD filters out "noise", it can go flat for periods of time.

A Breakout from a flat period indicates a strong move may be beginning.

A Breakout occurring in the same direction as the prior move is a **Continuation Pattern.** 

To the right is an example of this, where the Histogram was below zero, then flat, then above zero.

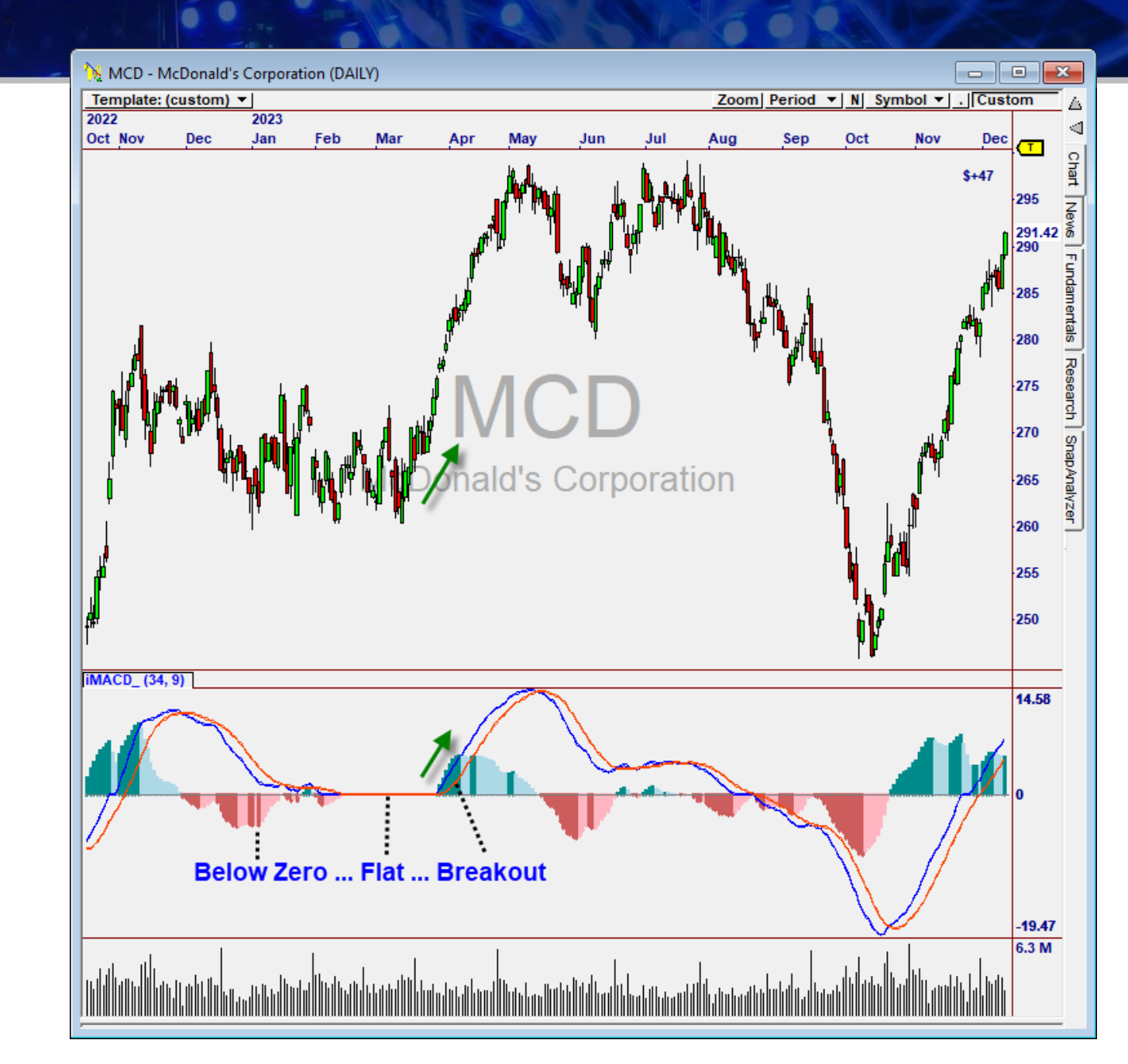

# **Trending Condition**

A Trend-following condition occurs when a **Higher Low** or **Lower High** is formed on the indicator.

Since **Divergences** can happen, it is important to check that price is moving in the same direction.

HOWEVER, Divergences are great for identifying <u>Trend Reversals</u>.

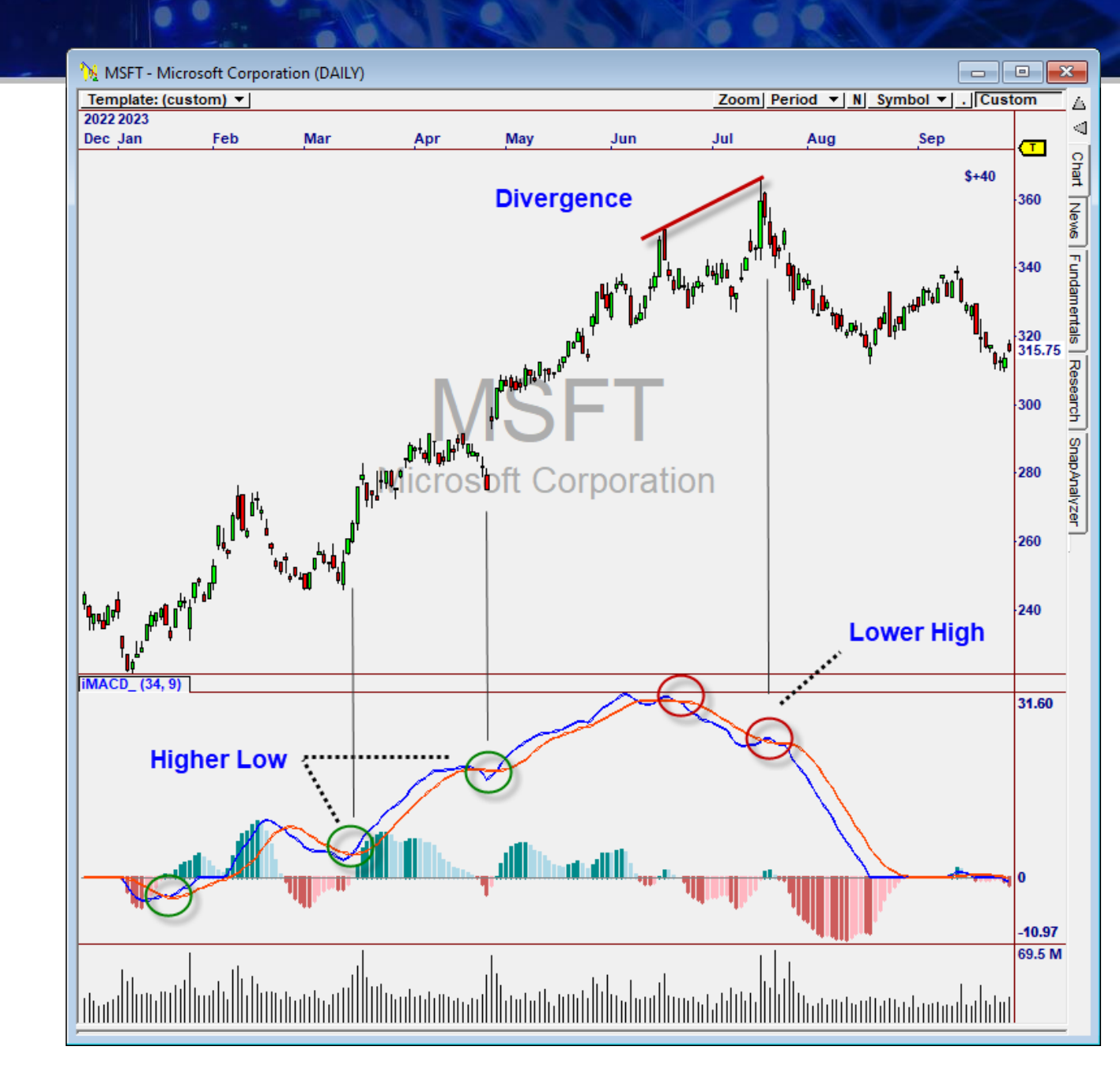

# **Reversal Condition**

#### *iMACD* can form Extreme Overbought and Oversold Levels, <u>especially in Real Time</u>.

Traders typically draw lines with 2/3 of price action between the lines, and the extreme values provide the setup for a Reversal when the Signal Line is crossed.

As you will see in the next section, we have automated this so the range is automatically determined from the historical values.

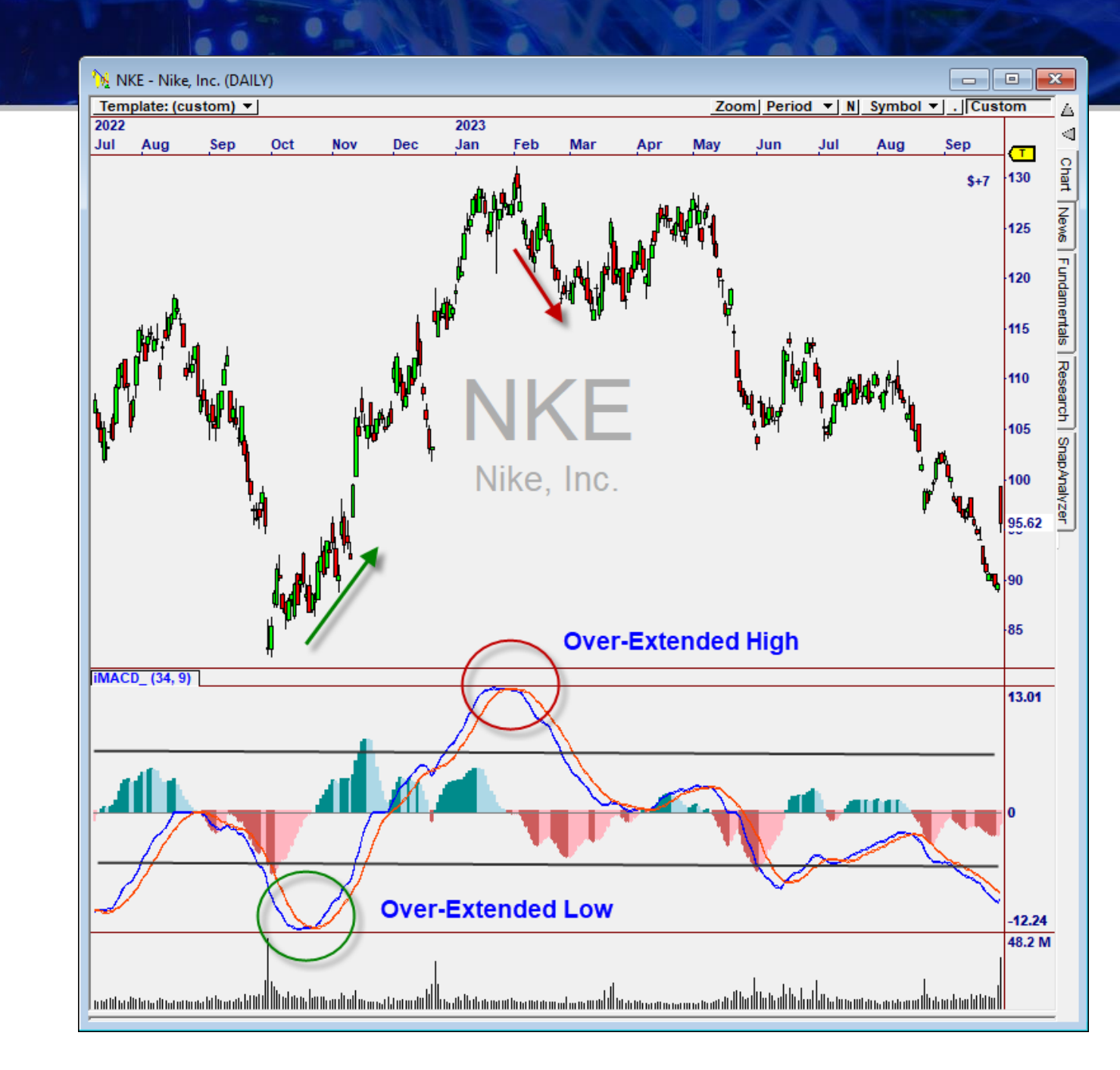

# The Filter & Trend Indicators

# The Filter Indicators

The Impulse Suite includes special Filter Indicators to filter the basic iMACD Signals in each of Three Modes: Breakout, Trending, and Reversal.

These Filters have several important functions:

- 1) They Filter Entry Signals.
- 2) They Filter OmniScans.
- 3) They Enable You to Visually Tweak the Filter Settings.

| Systems<br>IMP_System | Vote Fiker TradePlans Sy<br>Ignore Conflict Fikers Based on: Impulse Fikers Perform                                                                                                    | stems<br>ormance<br>/ote |
|-----------------------|----------------------------------------------------------------------------------------------------|--------------------------|
|                       | ♥ Filter - □ ×                                                                                                    | rders<br>onfirm          |
|                       | Enabled Optimize Filter                                                                                                    | ilter<br>sonality        |
|                       | Signal Filter                                                                                                    | ectancy<br>Icrum         |
|                       | Image: Constraint of the second second se | Score                    |
| otes                  | Conditions Long IMP_Breakout(34,9,20,0.5) = 1 Symbol & Timeframe: Current                                                                                                    | mplate —                 |
|                       | Formula Builder     Library       IMP. Breakout (34.9.20.0.5) = -1     Performance                                                                                                    | nes<br>Custom<br>neFrame |
|                       | V Use Reversing Signals Number of Bars: 5                                                                                                    |                          |

The Filters filter Entry Signals from the IMPSystem in the Filter Block

# **Impulse Breakout Filter Indicator**

### Identifies Breakouts of the iMACD Histogram with One Filter.

Ind = IMPBreakout(MAPeriods, SigPeriods, Lookback, Breakout)

MAPeriods(34) . . Periods for iMACD

SigPeriods(9). . . . Periods for EMA of iMACD for Signal Line

Lookback(20) . . . Periods for recent highs/lows above and below zero (breakout level)

Breakout (0.5) . . Minimum breakout value on the histogram.

Ind ..... Return value, +1 for up, -1 for down, or zero.

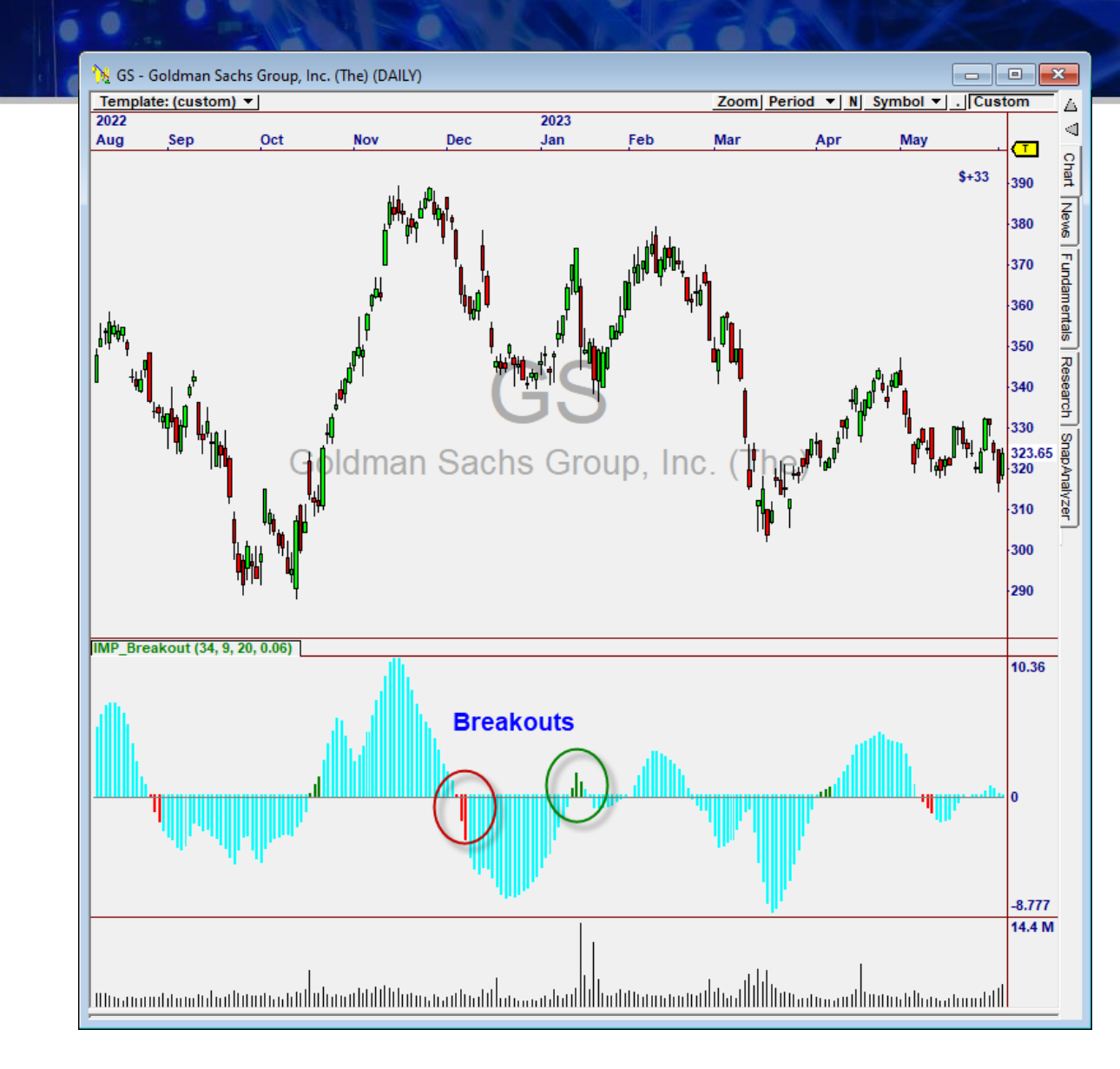

Note: Impulse Breakout version 2 (described next) is used in the Strategies and OmniScans.

# Impulse Breakout Filter Indicator (v2)

### Identifies breakouts of the iMACD Histogram with Multiple Filters.

Ind = IMPBreakout<sup>2</sup>(MAPeriods, SigPeriods, MATrend, MATolerance, BandPeriods, BandMinBars, BandPct, IMPTrend)

MAPeriods(34) . . Periods for iMACD

SigPeriods(9).... Periods for EMA of iMACD for Signal Line

MATrend(55) . . . . Periods for the Exponential Moving Average used for Trend Confirmation

MATolerance(3) . . Maximum distance to the Moving Average in bars.

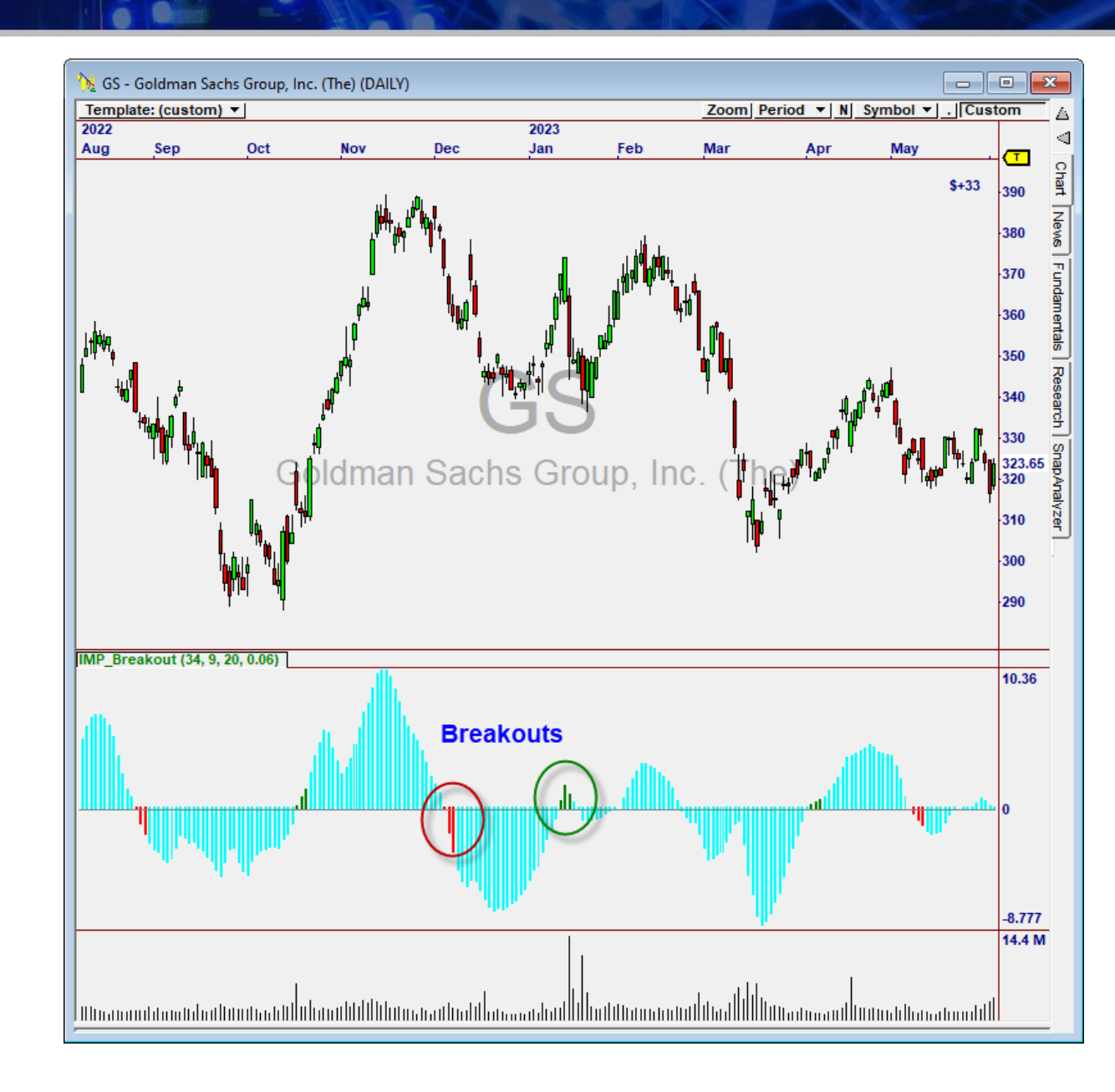

Continued...

# Impulse Breakout Filter Indicator (v2)

BandPeriods(200) . . Periods over which the histogram +/- is averaged to create the bands.

BandPct(100) ..... Percentage that defines the Band (100 = 100% of average highs / lows). Can be reduced below 100% or increased above 100%. The Filter will only be True when the Histogram travels outside the bands.

BandMinBars(0) . . . . Min Periods (bars) where the Histogram must remain within the bands prior to opening the filter. 0 = Not Used

IMPTrend(0 or 1) . . . iMACD Trend: If non-zero, the iMACD Indicator must be above zero for a Long Condition, and below zero for a Short Condition. MATrend is deactivated.

Ind ..... Return value of the Filter: +1 for up, -1 for down, or 0 for no direction.

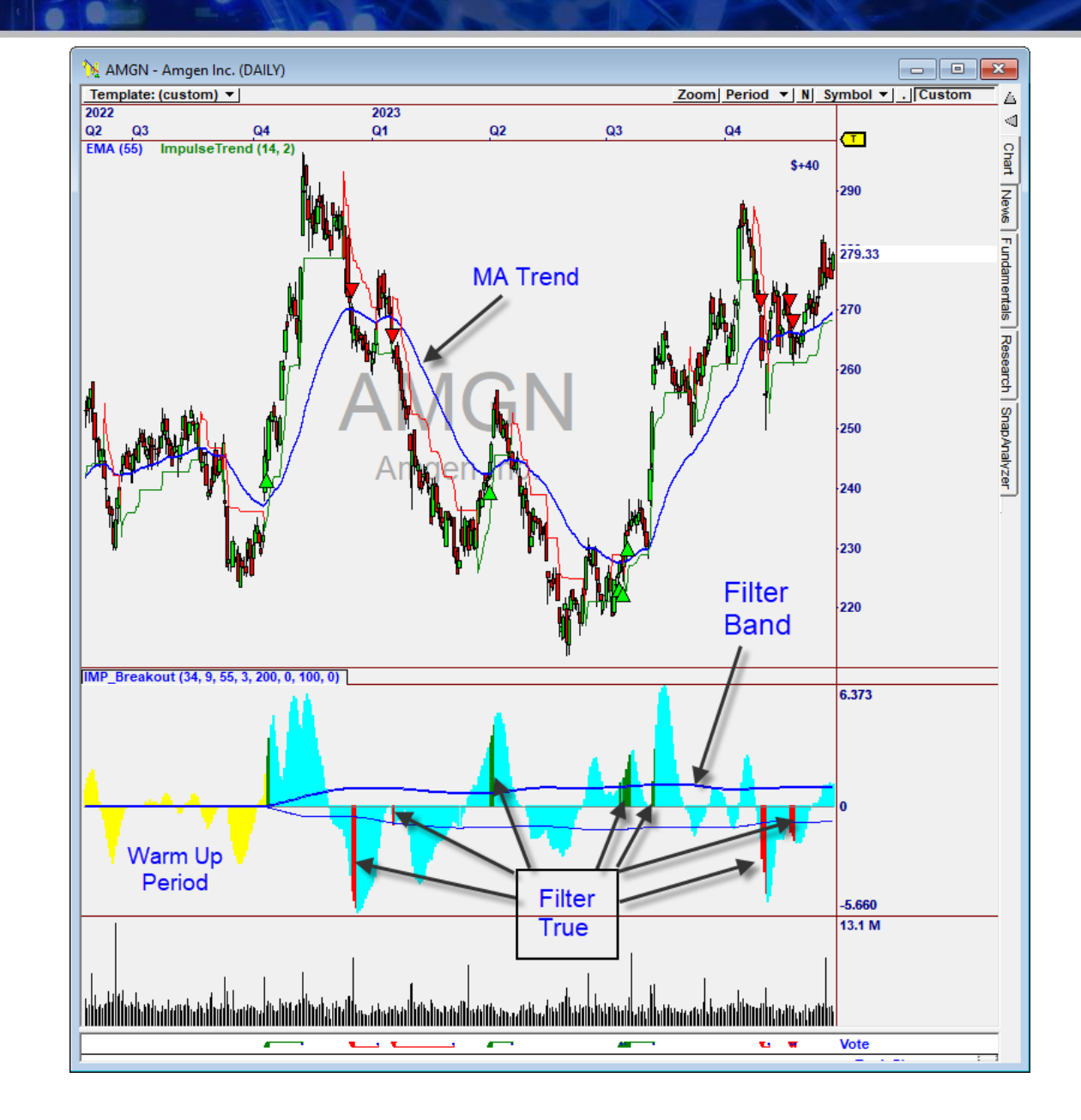

# **Impulse Trending Filter Indicator**

# Identifies Trending conditions on iMACD (price is above an EMA).

MAPeriods(34) . . Periods for iMACD

SigPeriods (9) . . . Periods for EMA of iMACD for Signal Line

MATrend(55) . . . EMA Periods for trending condition (must be above this EMA)

MinMove(0.5) . . Minimum move on the Histogram for a trending condition to be detected.

Ind ..... Return value of the Filter: +1 for up, -1 for down, or 0 for no direction.

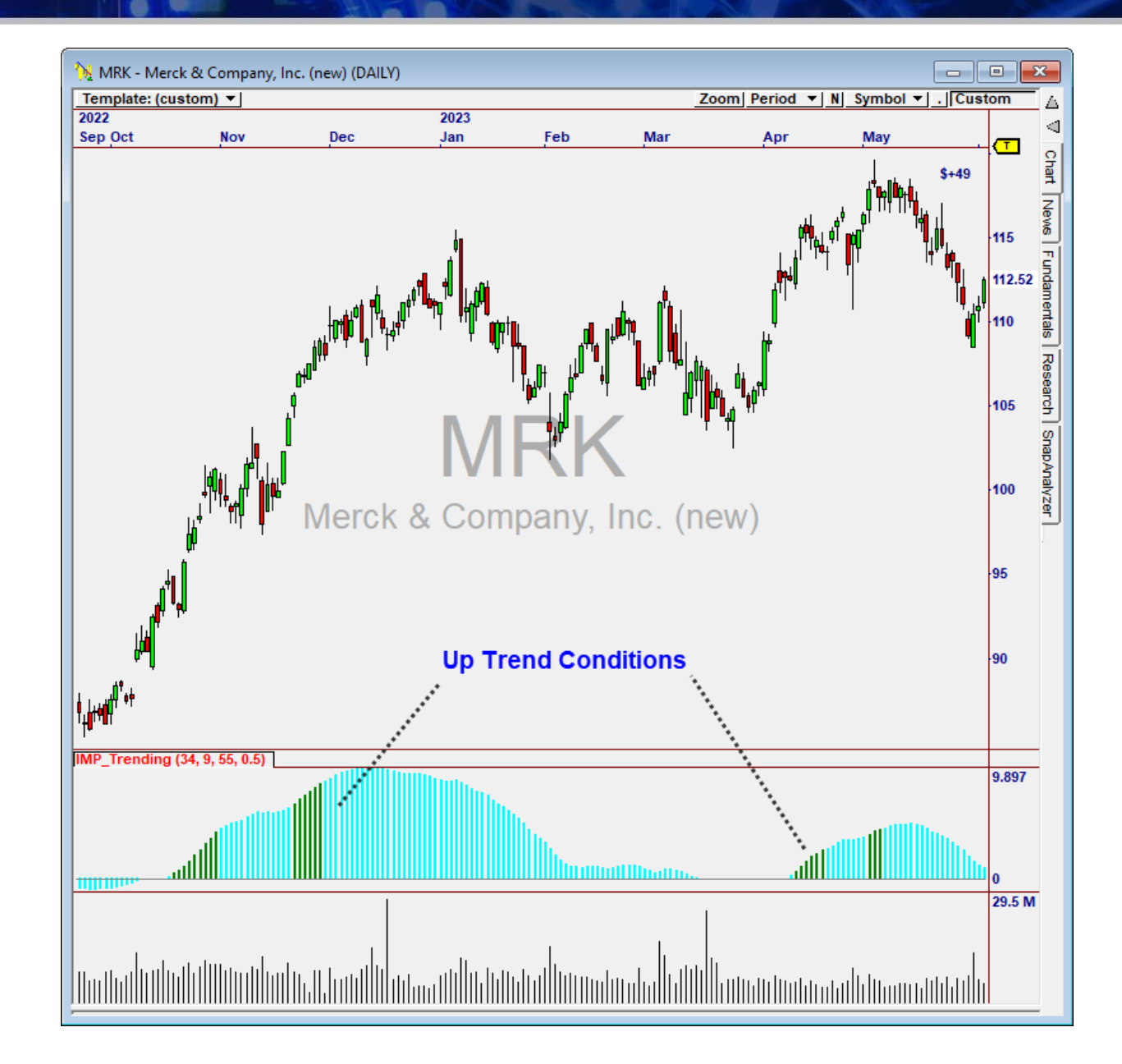

# **Impulse Reversal Filter Indicator**

#### Determines Extreme Overbought and Oversold Levels based on the Recent Range for iMACD.

Ind = IMPTrending(MAPeriods, SigPeriods, Lookback, Offset, Percent)

MAPeriods(34),.. Periods for iMACD

SigPeriods (9) . . . Periods for Signal Line

Lookback (200) . . . Historical periods over which to measure the range.

Offset(5) ..... Minimum move on the Histogram for a trending condition to be detected.

Percent(80) . . . . . Percent of highest historical value to drop through, to pass the filter.

Ind ..... Return value of indicator, +1 for oversold, -1 for overbought, or 0.

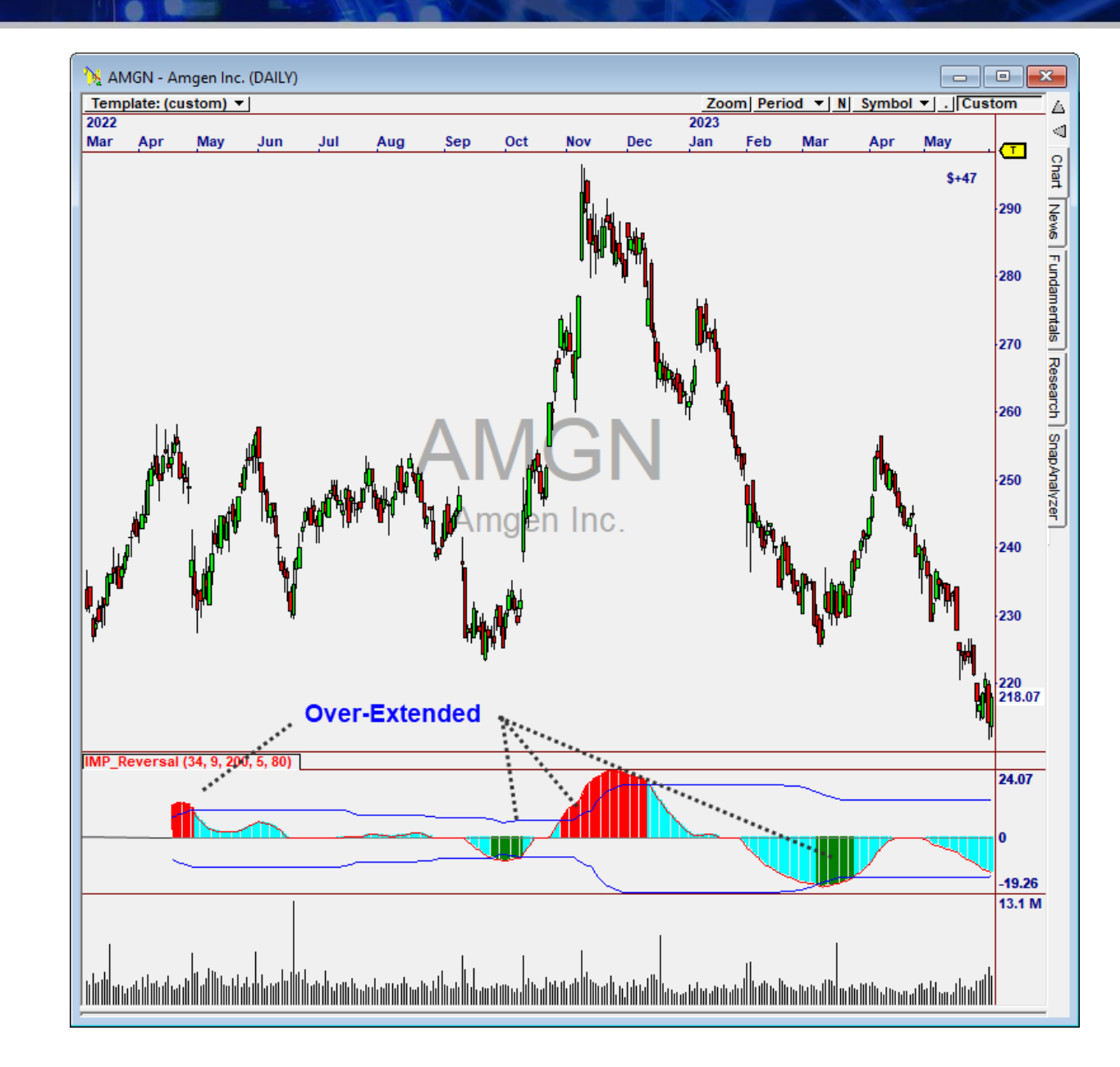

# User Adjustments

Using the included Chart Templates for Impulse Breakout, Trending, and Reversal, you see when the Filter Conditions are true as you adjust the parameters.

| Add Alert                    | ARM                       | > |               |
|------------------------------|---------------------------|---|---------------|
| Print                        | Cam Pivot                 | > |               |
| Reload Data                  | CatchAWave                | > |               |
|                              | Connors RSI               | > |               |
| Add Color Chart              | Darvas Box                | > |               |
| Add Quick Indicator          | Dynamic Profit            | > |               |
| Add Quick MIVision           | ETF Consensus Trader      | > |               |
| Add Indicator >              | Fibonacci Trader          | > |               |
| Add System >                 | Finite Volume Element     | > |               |
| Add Heatmap >                | Gap Trader                | > |               |
| Add MTVision >               | GatorTrader               | > |               |
| Edit TradeScope              | Guppy                     | > |               |
| Pane >                       | Harness Relative Strength | > |               |
| Template >                   | Hurst Cycle Trader        | > |               |
| Draw Trendline with Alert    | Ichimoku Cloud Module     | > |               |
| Draw Support/Resistance Line | Impulse                   | > | iMACD         |
| Draw Trendline Segment       | Intrinsic Trend           | > | IMP Breakout  |
| Draw Trendline Ray           | iZones                    | > | IMP Reversal  |
| Draw Trendline (Full line)   | Market Breadth            | > | IMP Trending  |
| Draw "Rule of Eights"        | MarketPulse               | > | Impulse Trend |

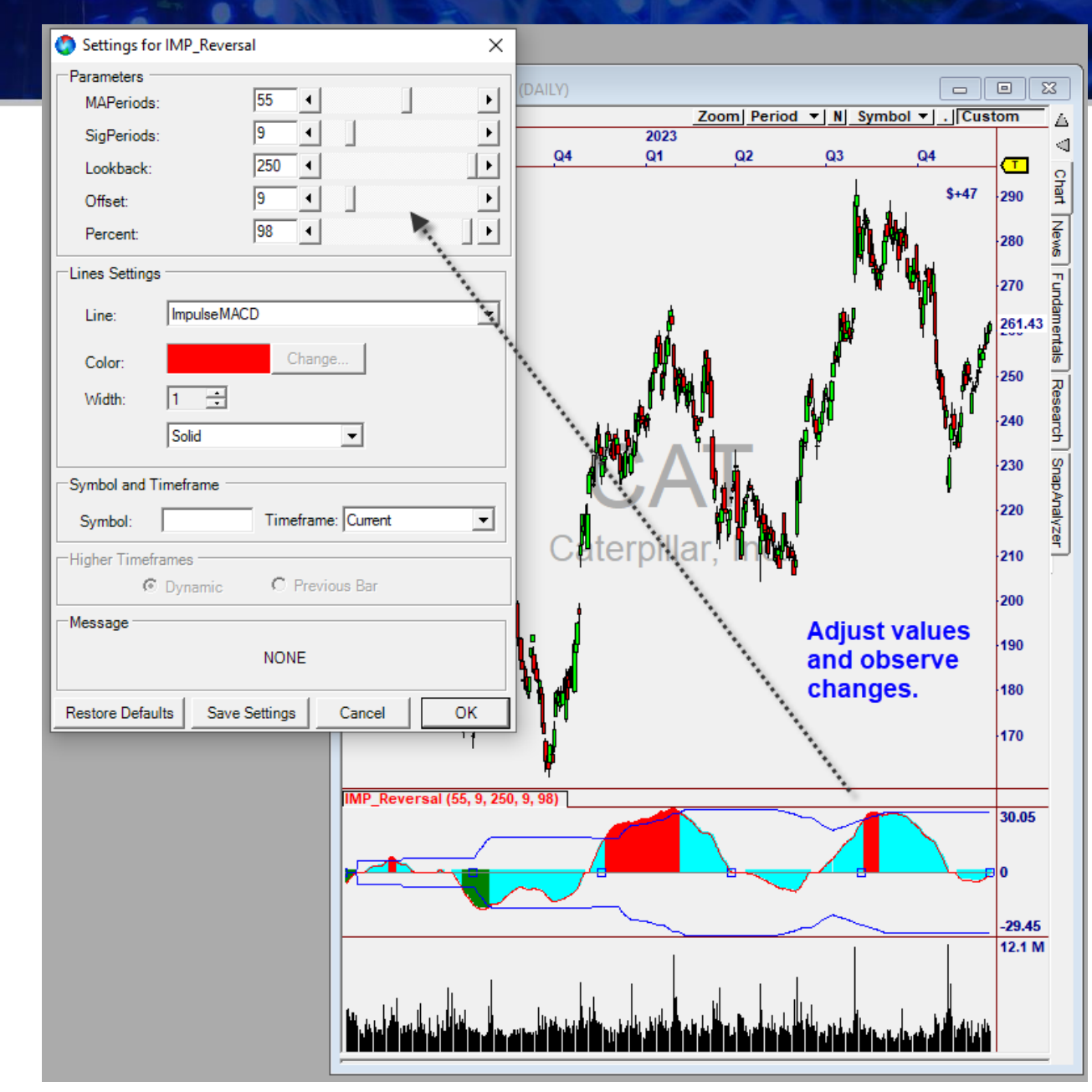

See the effect as you vary the parameters of the filter.

# The ImpulseTrend Indicator for Trade Management

The Impulse Suite comes with the ImpulseTrend Indicator that measures distance from typical price based on a multiplier of the average true range (ATR). It's used in the TradePlan (IMPStop).

ImpulseTrend(ATRPeriods, Multiplier)

ATRPeriods (14) . . . . Periods used to define Average True Range

Multiplier (2) . . . . . Multiplier on average True Range distance to generate the Impulse Trend Indicator Line.

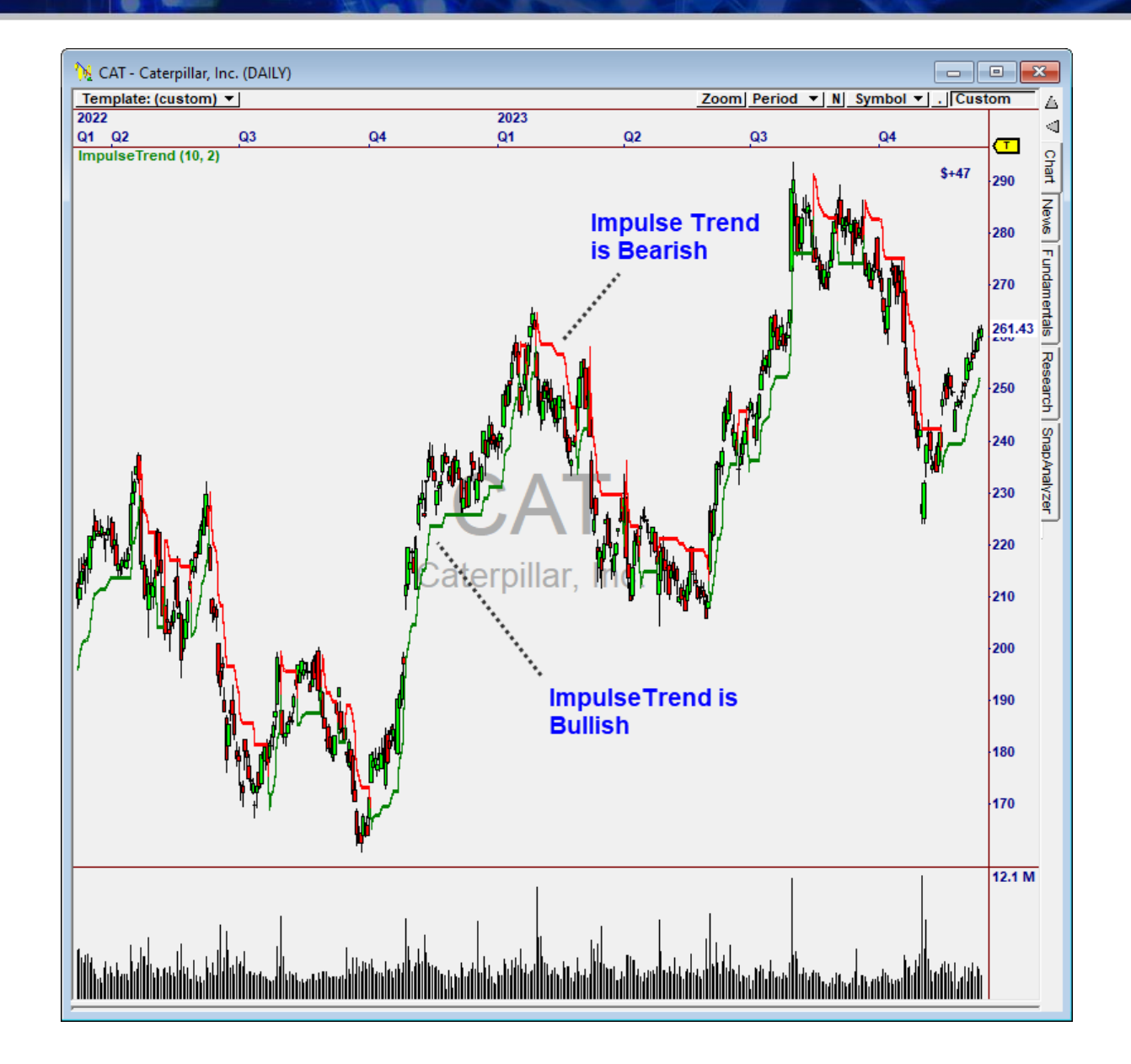

# System, Strategies and Scans

## The Impulse System

The Impulse System fires a Signal every time iMACD crosses its Signal Line.

A Tolerance is provided to allow Signals to fire a given number of bars after the crossover.

| 🄇 Syst | ems   |                |          |                               |   |            |                   |        |     | _     |         | ×      |
|--------|-------|----------------|----------|-------------------------------|---|------------|-------------------|--------|-----|-------|---------|--------|
| Enable | Force | Ontimi         | Svetem / | Description                   |   | Parameters |                   |        |     |       |         |        |
|        |       |                | System   | Description                   |   | Parameter  | Opti              | Min    | Max | Incre | Default |        |
|        |       |                | IMPO     |                               |   | MAPeriods  |                   | 1      | 100 | 25    | 34      |        |
|        |       |                | IMPSyst  | IMPSystem                     |   | SigPeriods |                   | 1      | 50  | 10    | 9       |        |
|        |       |                | AADX-B   | Adaptive Average Directional  |   | Tolerance  | $\overline{\Box}$ | 0      | 1   | 0.25  | 2       |        |
|        |       | $\sim$         | ABL-S    | All Bars Long System          |   | 1          |                   | -      |     |       | -       |        |
|        |       | $\sim$         | ABOL-C   | Adaptive Bollinger Band Cross |   |            |                   |        |     |       | De      | faults |
|        |       |                | ABS-S    | All Bars Short System         |   |            |                   |        |     |       |         | -      |
|        |       | and the second | 46       | vtive Com                     | _ | worker war |                   | $\sim$ |     |       |         |        |
|        | r     |                | -        |                               | · |            |                   |        |     |       |         | -      |

IMPSystem (MAPeriods, SigPeriods, Tolerance)

MAPeriods . . . Periods used to calculate iMACD

SigPeriods . . . Periods used to calculate EMA of iMACD for Signal Line. A Signal fires when this line is crossed.

Tolerance . . . . Max bars after crossing, where 1 = One Bar, N = N Bars, 0 = Any Bar

## Impulse Strategies

Three Strategies are Included:

- Impulse Trending
- Impulse Breakout
- Impulse Reversal

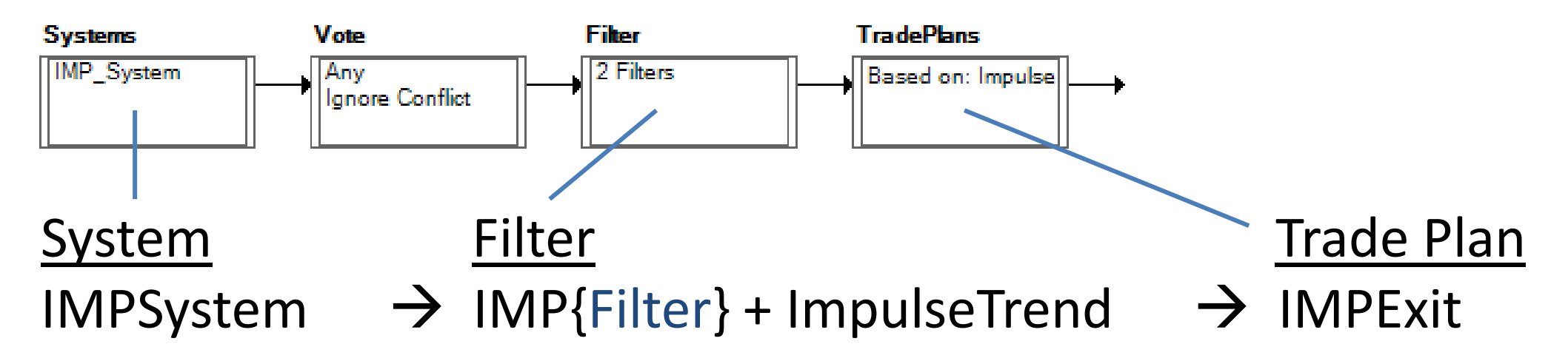

... where {Filter} is Trending, Breakout, or Reversal

# Impulse OmniScans

Each Scan is designed to find the candidates that are showing potential for a solid Trending, Reversal, or Breakout trade.

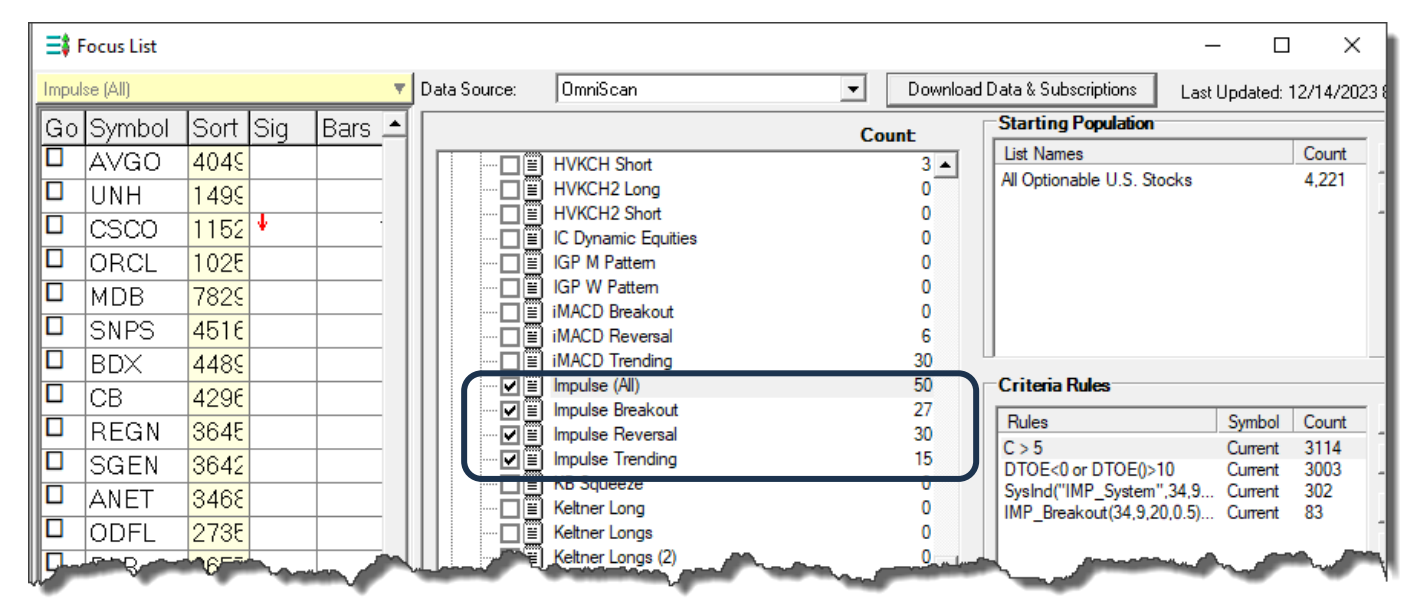

Four OmniScans are Included:

- Impulse Trending Finds securities that pass the Trending Filter
- Impulse Breakout """"" Breakout Filter
- Impulse Reversal """""" Reversal Filter
- Impulse (All) Find securities that pass ANY of the three Filters

Activate OmniScan using the pencil icon in the Focus List. The (All) Scan will give you the top candidates for each mode! Click the Pencil Icon on top of the Focus List to reach OmniScans.

# **Chart Templates**

## Chart Templates

The Chart Templates are provided to make it easier to experiment with the Filter Indicators.

Three Chart Templates are provided:

- Impulse Breakout
- Impulse Trending
- Impulse Reversal

The Templates plot:

- The Signal for the Strategies \*\*
- The Filter Indicator for Breakout, Trending, or Reversal
- The Impulse Trend Indicator
- The Moving Average that is used to confirm Trend in the Filter

\*\* Make sure the Strategy Filters match the settings if adjusted from Default Values.

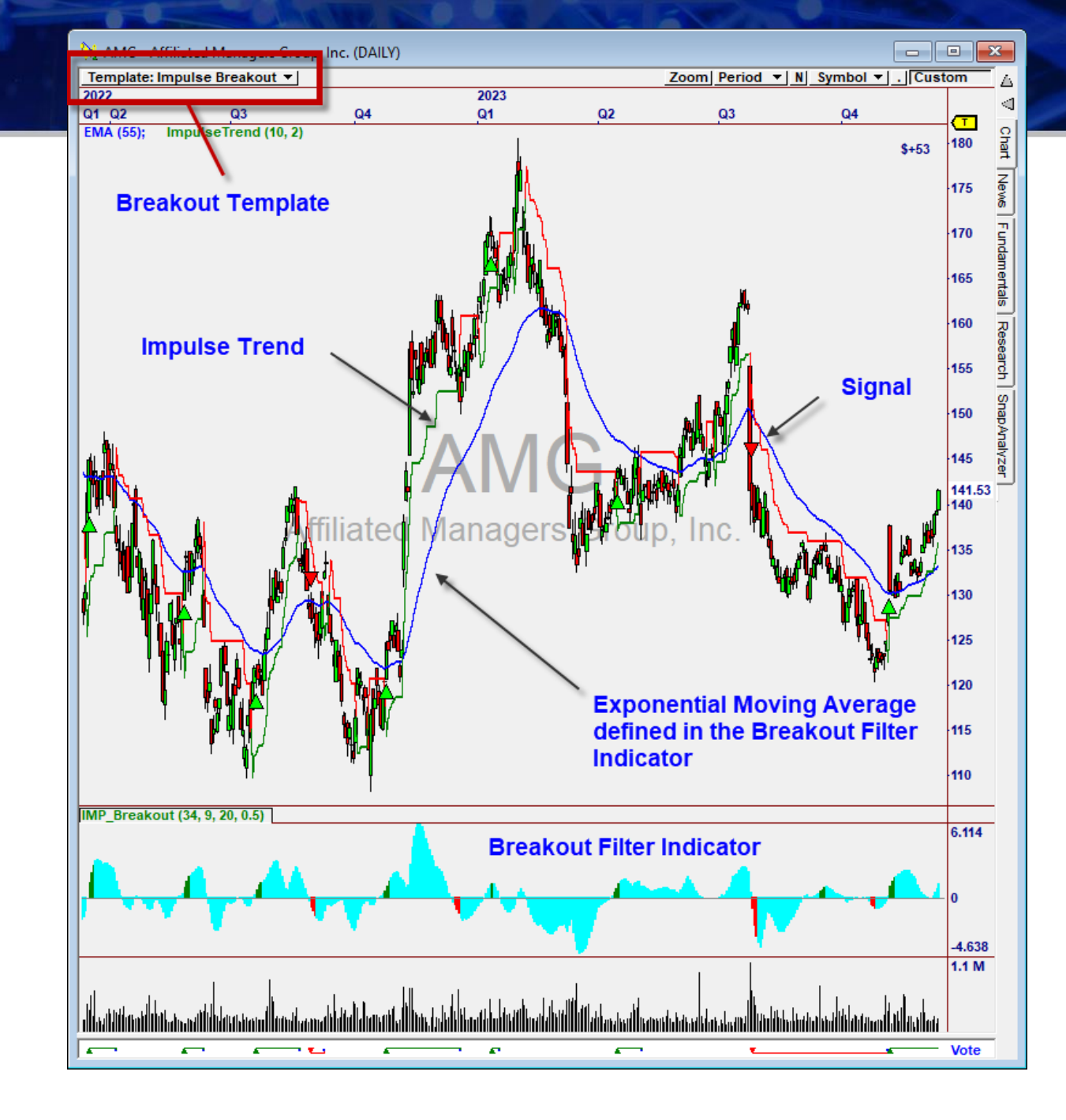

# Trading with The Impulse Suite

## Our Goal is Always to Generate the Best Possible Signals

The **OmniScans** and **Strategies** will deliver great candidates each day.

From there, we want to trade the best Signals.

Here are three things to look for when doing this...

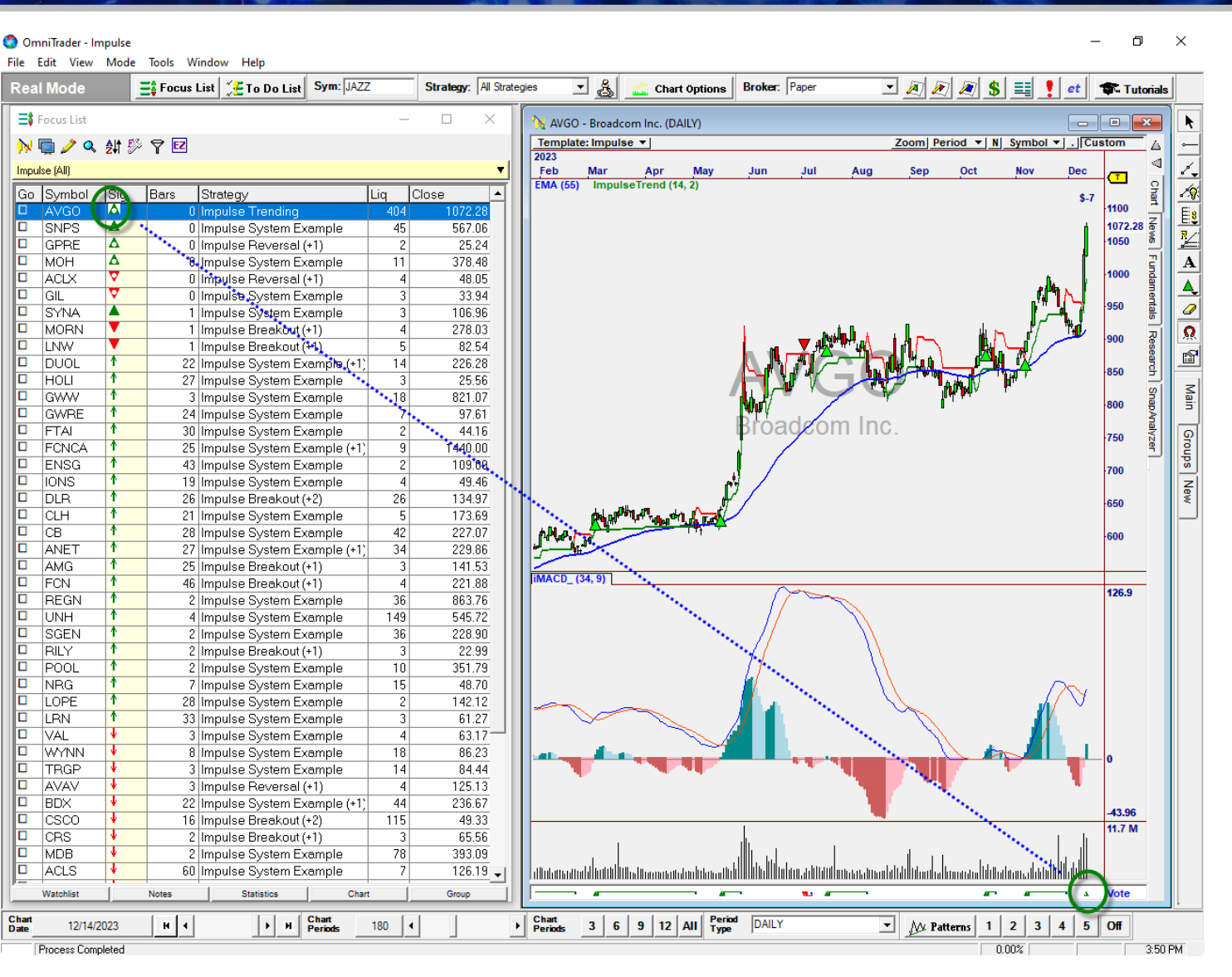

Impulse Trending delivers a new signal on AVGO

# Three Great Confirming Ideas

# **#1: Trade into Strength.**

Technical Indications of Strength:

- Volume Increases
- Breaking Recent Highs/Lows
- Higher Highs/Lower Lows
- Divergence on the Indicator.

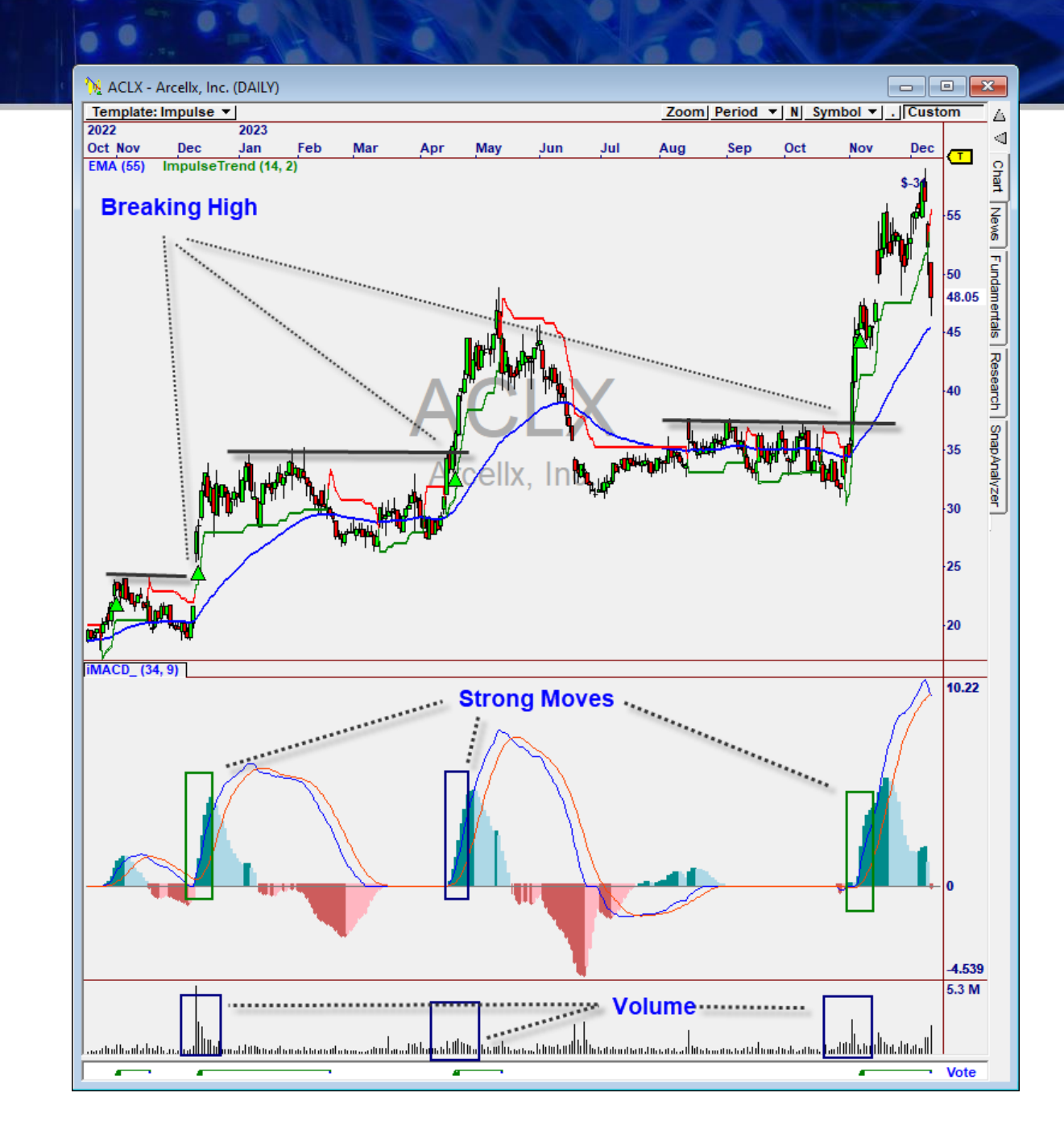

# Three Great Confirming Ideas

# #2: Avoid Late Signals that Fire Against the Trend.

Sometimes, a Signal will fire late into a developed move. Avoid those Signals, especially if they are against the primary trend.

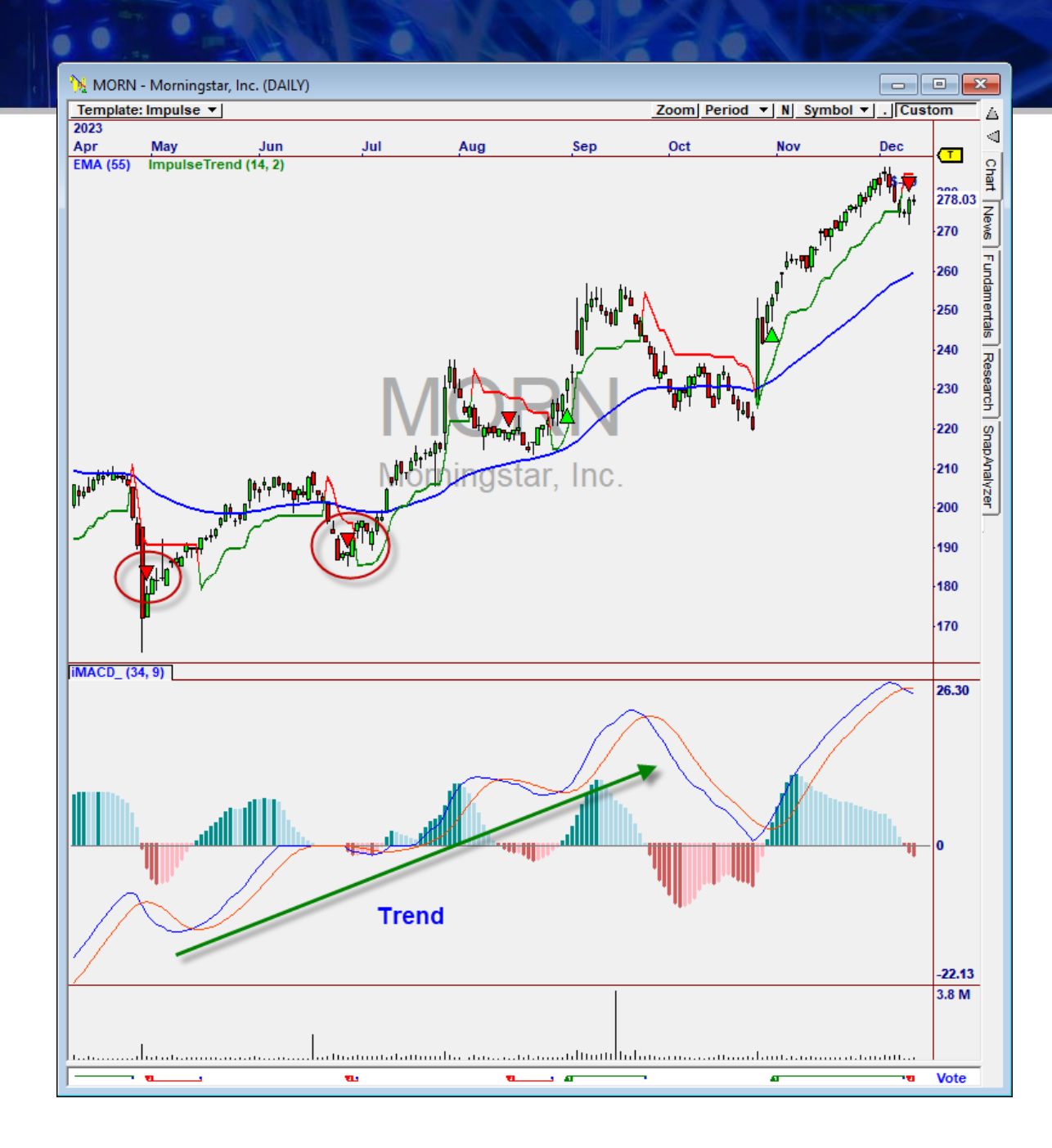

# Three Great Confirming Ideas

# **#3. Trade Zero Crossings.**

When iMACD strongly and forcefully crosses zero, a continuation move is very likely.

Watch for these.

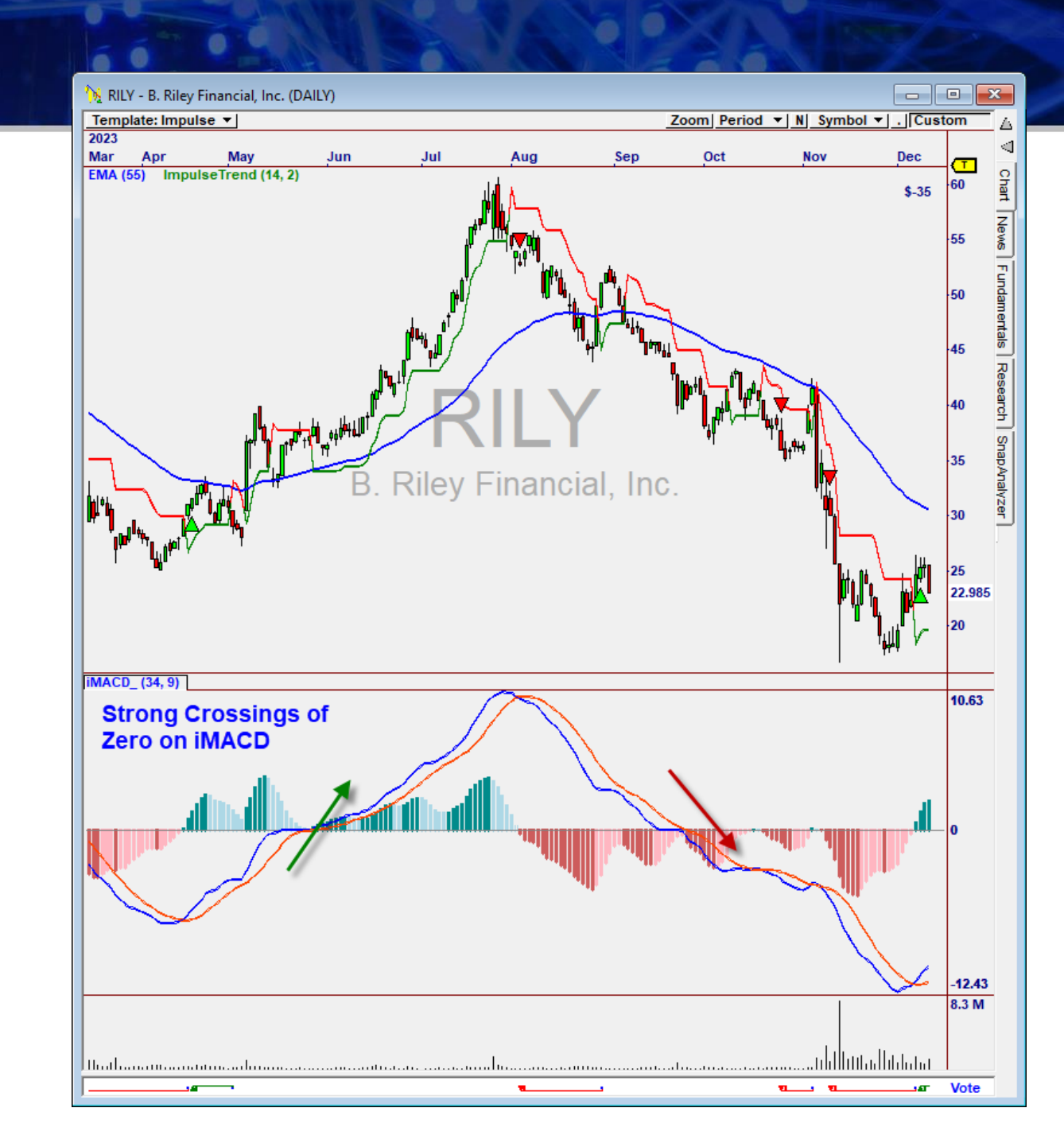

# Thank You for Your Purchase!

Dear OmniTrader User:

We built **The Impulse Suite** to help users get the most out of the *Impulse MACD* Concept.

Our Confirming Indicators, Strategies, and Scans will AUTOMATICALLY get you the best candidates every day.

I spent a great deal of time perfecting *The Impulse Suite* because I wanted to use it in my own trading – and I am!

Wishing you the best of luck in yours.

Ed Downs

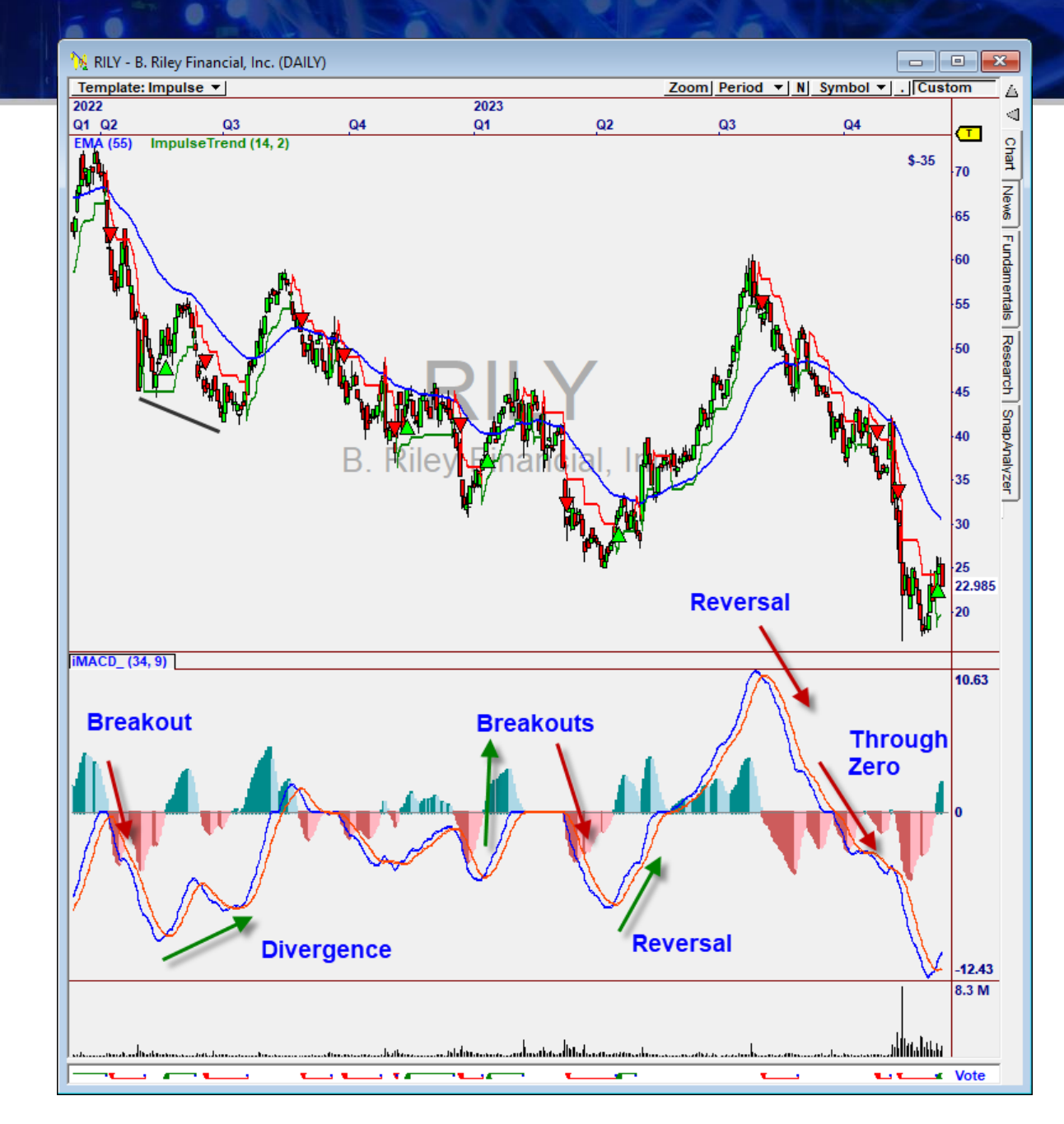

# The **Impulse Suite**